### i-case Smart有償版 申込手順書

イメージ情報システム株式会社

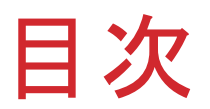

| 1.有償版の申込書印刷       | •••••3  |
|-------------------|---------|
| 2.有償版の申込書記入・送付    | •••••6  |
| 3.請求書受領・ご入金       | •••••7  |
| 4.有償版(アプリ)のインストール | •••••8  |
| 5.有償版起動確認         | •••••12 |
|                   |         |
|                   |         |

### 1.有償版の申込書印刷

|                                                     | <ul> <li>Bing</li> </ul>                                                 | <b>ب</b> م |
|-----------------------------------------------------|--------------------------------------------------------------------------|------------|
| ファイル(F) 編集(E) 表示(V) お気に入り(A) ツール(T) ヘルプ(<br>☆ お気に入り |                                                                          |            |
| i-case Smart有償版申し                                   | አ <i>አ</i>                                                               |            |
| < ★川口 4書4口へ                                         |                                                                          |            |
|                                                     |                                                                          |            |
|                                                     | Incase Smart有J真规                                                         |            |
|                                                     | Virian (約4)<br>Virian (約4)                                               |            |
| 福富先の登録可能件教                                          | 999999/                                                                  |            |
| ※ソフトウェア使用許諾契約書に同う<br>● i−case Smartチラシ              | 意のうえ、i-case Smart有償版の申し込みをお願いします。                                        |            |
| i-case Smart<br>チラシ                                 |                                                                          |            |
| メニュー<br>  試用版ダウンロード手順   有償版申し込み                     | 3手順   ご利用までの流れ   Ecase Smartダウンロード   Ecase Smart有償版申し込み   Ecase Smartチラン |            |
|                                                     |                                                                          | =          |

### 1.有償版の申込書印刷

#### ②「i-case Smart有償版申込書表示・印刷」を押下する。 🔏 i-case Smart有償版申し込み - Windows Internet Explorer () < ()</p> 🝷 🗟 😽 🗙 🔽 Bing 0. ファイル(E) 編集(E) 表示(Y) お気に入り(A) ツール(I) ヘルプ(H) 🚖 お気に入り 🏾 🌈 i-case Smart有償版申し込み i-case Smart有償版申し込み この度は、当社製品のご利用頂きまして誠にありがとうございます。 製品構成は以下の通りとなっております。 ○ i-case Smart有信版 ▼i-case Smart有償版インストーラ ※i-case Smart有償版をご利用いただくことで得意先登録件数が999999件まで可能となります。 当サイトより事前にi-case Smart 試用版を保存、インストールいただきますようお願い致します。 ※入金確認後のi-case Smart有償版の送付となりますので、あらかじめご了承いただきます。 ※i-case Smart試用版と同様でPC1台稼動(スタンドアローン版)でのご提供となります。 そのため複数台を連携してのご使用はできませんので、あらかじめご了承いただきます。 有償版 申し込み手順 i-case Smart有償版申込書 表示·印刷

## 1.有償版の申込書印刷

| り印刷ボタン | ノを押下する。                                                        |
|--------|----------------------------------------------------------------|
|        |                                                                |
|        | ○ 2 2 2 2 2 2 2 2 2 2 2 2 2 2 2 2 2 2 2                        |
|        |                                                                |
|        |                                                                |
|        |                                                                |
|        | i-case Smart 有償版甲込書                                            |
|        | ご記入日: 年月日                                                      |
|        | イメージ情報システム株式会社<br>FAX:03-5217-7816 MAIL:i-case@image-inf.co.jp |
| Þ      | ※「ソフトウェア使用許諾契約書」に同意された方は、下記必要事項をご記入、ご押印の上、郵送にてご送付く             |
|        | 版を利用できませんのでご注意ください。<br>※個人でご利用の際は、貴社名に個人名の記載をお願い致します。          |
|        | ※消費税は、i-case Smart 有償版甲込書の受領日時点の税率にてご請求させていたたきます。              |
|        | 貴社名 (社印) 部署名                                                   |
|        | (必須)                                                           |
|        | 担当者名                                                           |
|        | 住所 〒                                                           |
|        |                                                                |
|        | (必須)                                                           |

### 2.有償版の申込書記入・送付

### ①申込書の必須項目を記入しFAXかメールにて送付する。

|                                                                                                    | ご記入日:20XX                                                                                                    | 年[][]月公人                |
|----------------------------------------------------------------------------------------------------|----------------------------------------------------------------------------------------------------|-------------------------|
| イメージ情報シスラ<br>F/                                                                                             | Fム株式会社<br>AX:03-5217-7816 MAIL:i-case@imag                                                                                                    | e-inf.co.               |
| <ul> <li>※「ソフトウェア使用約<br/>ださいますようお親い<br/>版を利用できませんの</li> <li>※個人でご利用の際は、</li> <li>※消費税は、i-case Sm</li> </ul> | 諸英的審」に同意された方は、下記必要事項をご記入、ご弁印のと、最<br>吸します。尚、上case Smart 有質原時込書にご記入されない場合、トcr<br>でご注意人名可及素をお願い扱します。<br>面を指定に着入るの記録をお願い扱します。<br>和す有質原刊込書の交換目与点の原因にてご提求させていただきます。 | 送にてご送付く<br>ise Smart 有値 |
| 費社名<br>(必須)                                                                                                 | 00 株式会社 (計) 18#8 () ()                                                                                                    | )課                      |
| 担当者名                                                                                                    | OX KRB E-mail DOD                                                                                                    | @ 00. co.               |
| 住所<br>(必須)                                                                                                  | 〒123-4567<br>口口都 4×市×0町 1-2-3                                                                                                    |                         |
| 連絡先<br>(必須)                                                                                                 | TEL: 123 (456 ) 7890 FAX: 123 (456                                                                                                    | 17891                   |
| 対象製品名                                                                                                    | i-case Smart 有儀版                                                                                                    |                         |
| 使用許諾料                                                                                                    | 198,000円(税抜き)                                                                                                    |                         |
| 振込先口座                                                                                                    | お振込みは下記口座にお除い申し上げます。                                                                                                    | 9中央支店<br>50446          |
| ◇◆アンケートにご<br>Q1: 木製品を知った<br>回サイト (<br>Q2: ご利用理由)<br>回前システム<br>一向システム<br>一の社製品が<br>こその他(<br>Q3: ご意見・ご希望      | 「協力ください◆◇<br>た方法<br>」DM、パンフレット □知人からの紹介 □その他(<br>《奴滅務効率化のため □コスト再減 □その他(<br>ムの老朽化によるリプレース<br>からの買い換え(理由:<br>違等ございましたら、ご記入ください。                                | )<br>)<br>)             |

### 3.請求書受領・ご入金

### ①請求書が届き次第、弊社指定口座へ入金する。

※振込手数料に関してはお客様負担とさせていただきます。

※入金の確認が取れ次第、お客様へi-case Smart有償版の インストーラと納品書を送付致します。

4.有償版(アプリ)のインストール

| ①有償版の「setup.exe」を押下する。<br>※「setup.Zip」の解凍に関しては試用版タ<br>ご確認ください。<br>②セキュリティ警告で実行を押下する。 | ウンロード手順書を                                                                                                    |
|--------------------------------------------------------------------------------------|----------------------------------------------------------------------------------------------------|
| ● ● ● ● ● ● ● ● ● ● ● ● ● ● ● ● ● ● ●                                                | 開いているファイル - セキュリティの警告                                                                                                    |
| setup.exe<br>アプリケーション                                                                | 発行元を確認できませんでした。このソフトウェアを実行しますか?         名前:       ¥setup.exe         発行元:       不明な発行元         種類:       アプリケーション         発信元:            |
| 更新日時: 2015/07/31 19:29<br>サイズ: 1.49 MB<br>作成日時: 2015/08/06 14:20                     | 実行(R) キャンセル<br>「このファイル閉(前に常に警告する(W)<br>このファイルには、発行元を検証できる有効なデジタル署名がありません。信頼できる発行元のソフトウェアのみ実行してください。 <u>実行することのできるソフトウェアの</u><br>詳細を表示します。 |

# 4.有償版(アプリ)のインストール

| ③アプリインストール開始画面                                                                                   | で「次へ」を押下する。                                                                                 |
|--------------------------------------------------------------------------------------------------|---------------------------------------------------------------------------------------------|
| i-case Smart有償版 - InstallShield Wizard                                                           |                                                                                             |
| インストールの準備をしています。                                                                                 |                                                                                             |
| i-case Smart有償版 セットアップは、プログラムセットアップの手順<br>をご案内する InstallShield Wizard を準備しています。 しばらくお<br>待ちください。 |                                                                                             |
|                                                                                                  | jj i-case Smart有償版 - InstallShield Wizard                                                   |
| 解凍中: i-case Smart有償版.msi                                                                         | i-case Smart有償版用のInstallShield ウィザードへようこそ                                                   |
|                                                                                                  | InstallShield(R) ウィザードは、ご使用のコンピュータへ i-case<br>Smart有償版 をインストールします。「次へ」をクリックして、続行し<br>てください。 |
| <u>キャンセル</u>                                                                                     | 警告: このプログラムは、著作権法および国際協定によって<br>保護されています。                                                   |
|                                                                                                  |                                                                                             |
|                                                                                                  | < 戻る(B) 次へ(N) > キャンセル                                                                       |

#### 4.有償版(アプリ)のインストール ④「ソフトウェア使用許諾契約書の条項に同意します。」を選択して 「次へ」を押下する。 ⑤ユーザ名と所属を入力し次<u>ヘボ</u>タンを押下する。 湯 i-case Smart有償版 - InstallShield Wizard 使用許諾契約 次の使用許諾契約書を注意深くお読みください。 岗 i-case Smart有償版 - InstallShield Wizard x ユーザー情報 ソフトウェア使用許諾契約書 情報を入力してください。 フーザー名(U): この「ソフトウェア使用許諾契約書」(以下本契約書という)は、イメージ情報 sample |システム株式会社(以下弊社という)が法人、団体、個人の皆様(以下お客様とい 所属(O): |う) へ弊社サイト上で提供する「i-case Smart試用版」(以下本製品・試用版とい sample |う) および、販売する「i-case Smart有償版」(以下本製品・有償版という)の両 |右のリコトウェア制具(以下木制具をいろ)に適田さわます。「木制具したけ、嗽

印刷(P)

◎ 使用許諾契約の条項に同意します(A)

◎ 使用評諾契約の条項に同意しません(D)

InstallShield

< 戻る(B) 次へ(N) > キャンセル InstallShield 次へ(N) > < 戻る(B) キャンセル

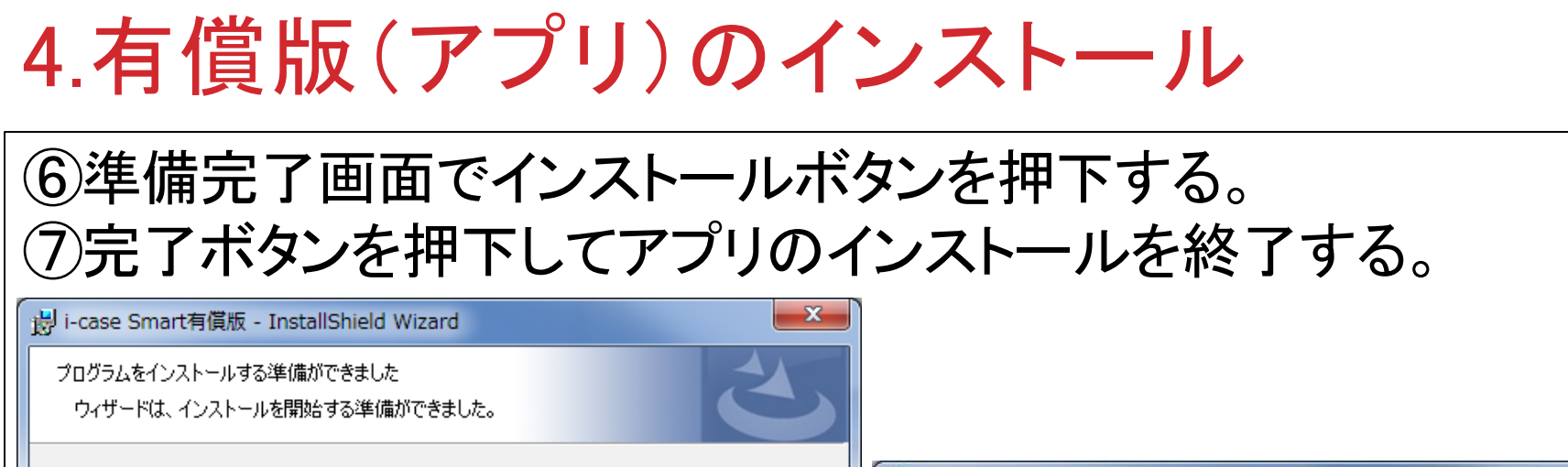

| 過 i-case Smart有償版 - InstallShield Wizard |             |  |
|------------------------------------------|-------------|--|
| ました<br>e Smart有償版 を正常(<br>して、ウィザードを終了しī  | ごイン<br>てくださ |  |
| <b>ミア(F)</b> キャンセ                        | 214         |  |
| Ţ                                        | 売了(F) キャン1  |  |

## 5.有償版起動確認

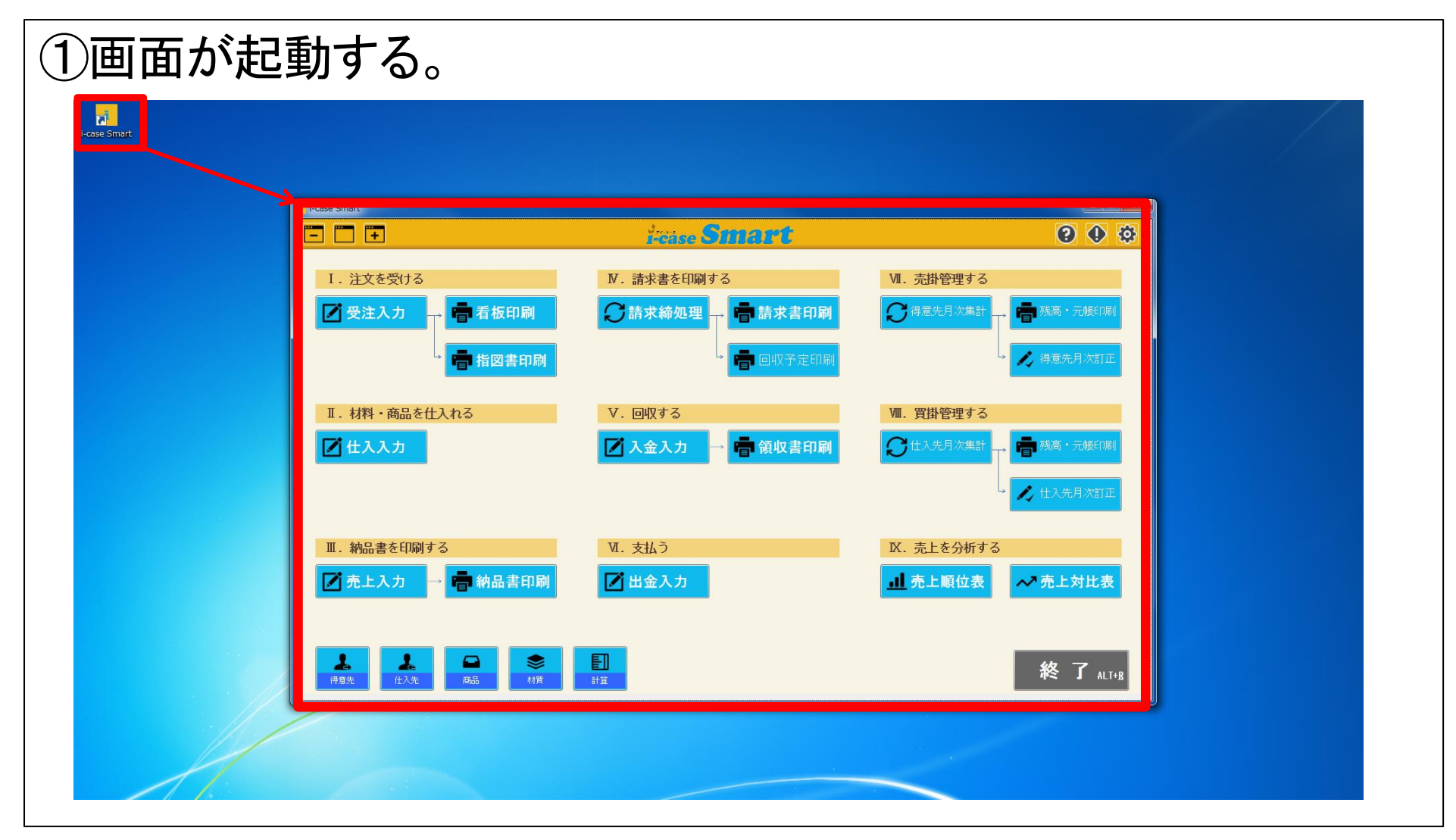